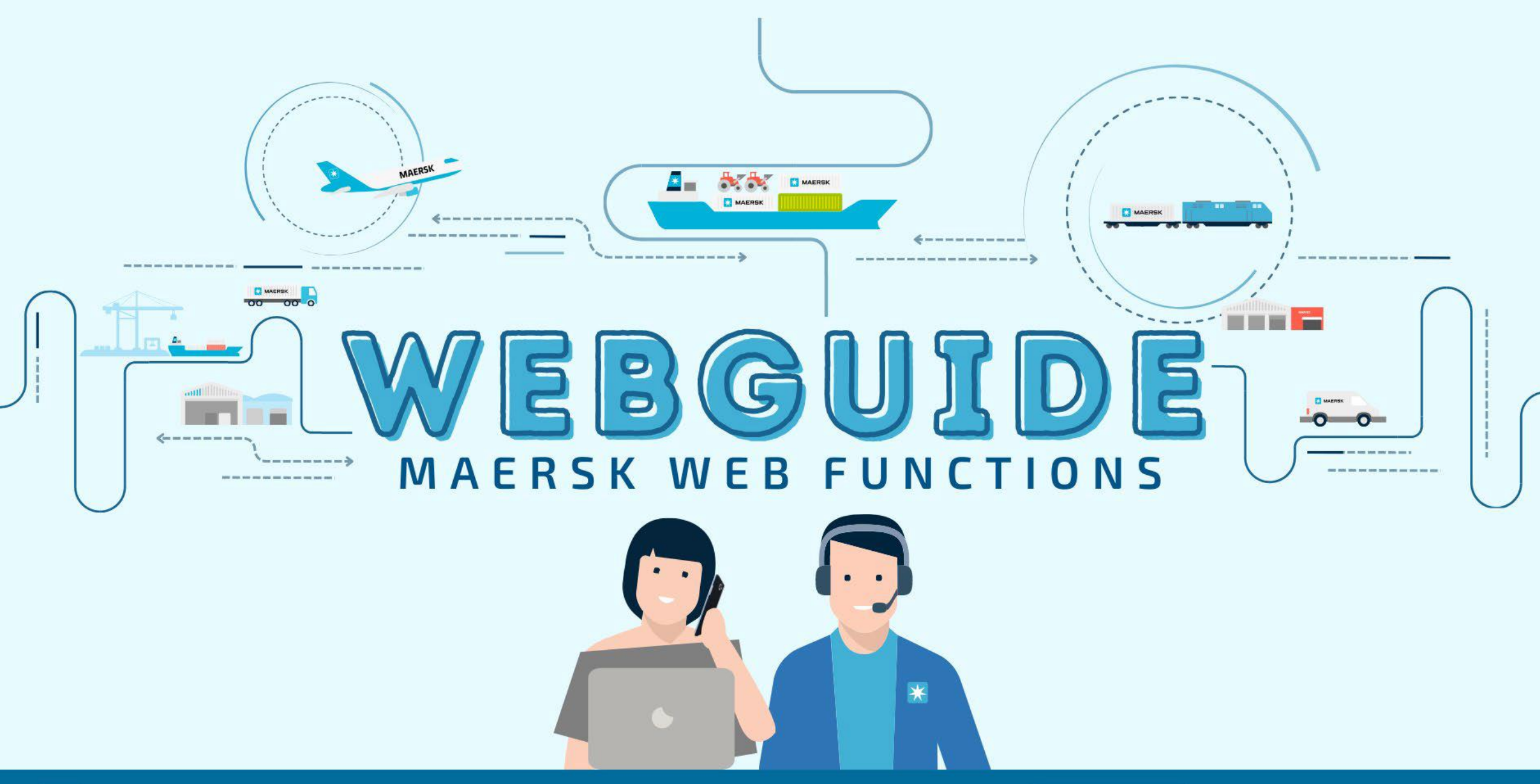

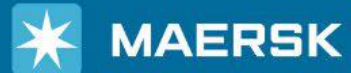

WEBSITE www.maersk.com

# Maersk Website တွင် Account Registration ပြုလုပ်ပုံအဆင့်ဆင့် (Myanmar Version)

## Maersk Website link : www.maersk.com

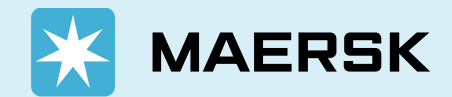

## STEP 1 Maersk Website <u>www.Maersk.com</u>ကိုဝင်ပါ။

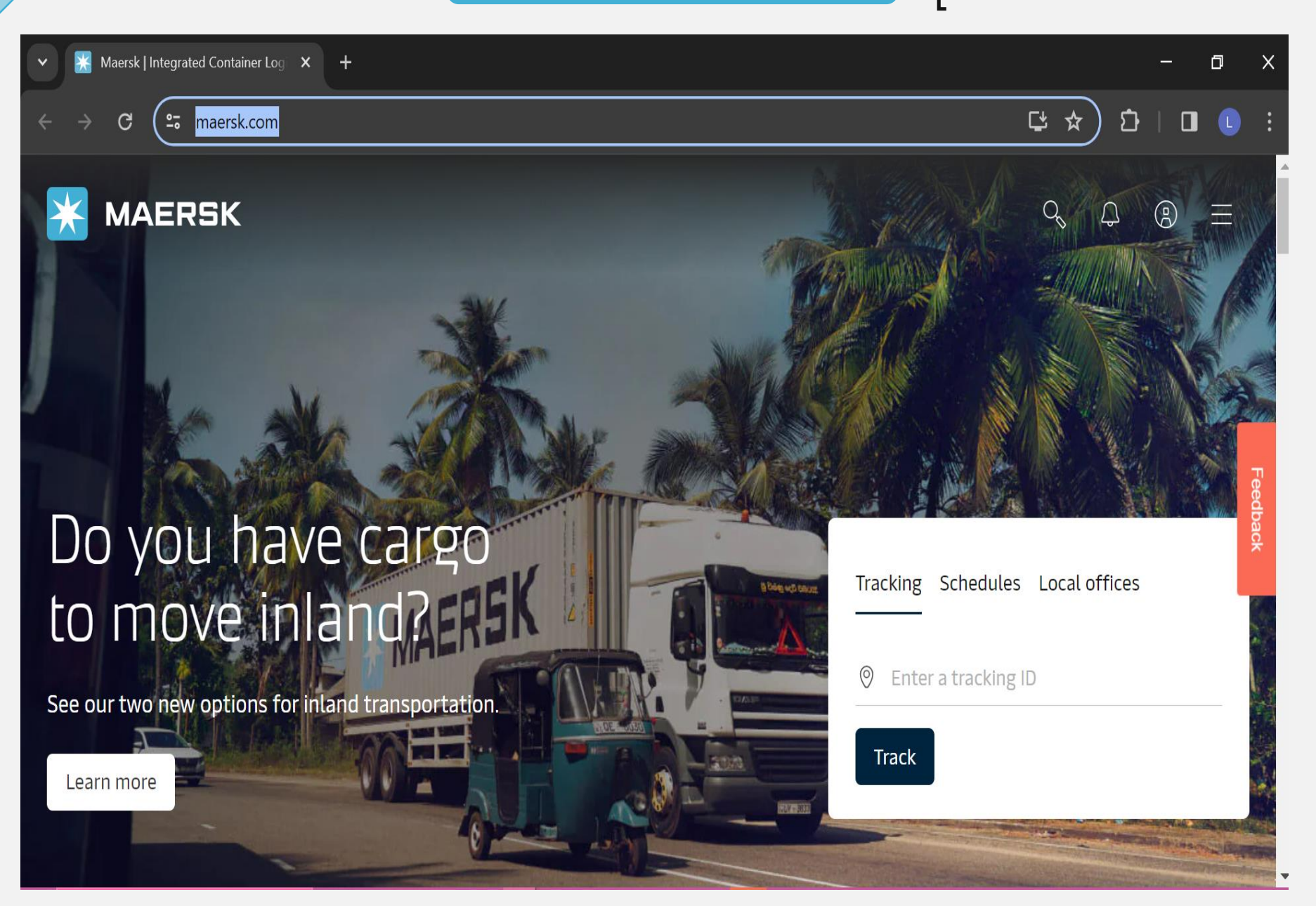

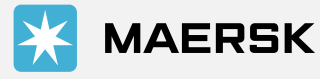

Classification: Public

# STEP 2 ပင်မစာမျက်နှာ၏ ညာဘက်အပေါ်ထောင့်ရှိ Account သို့ဝင်ပါ။

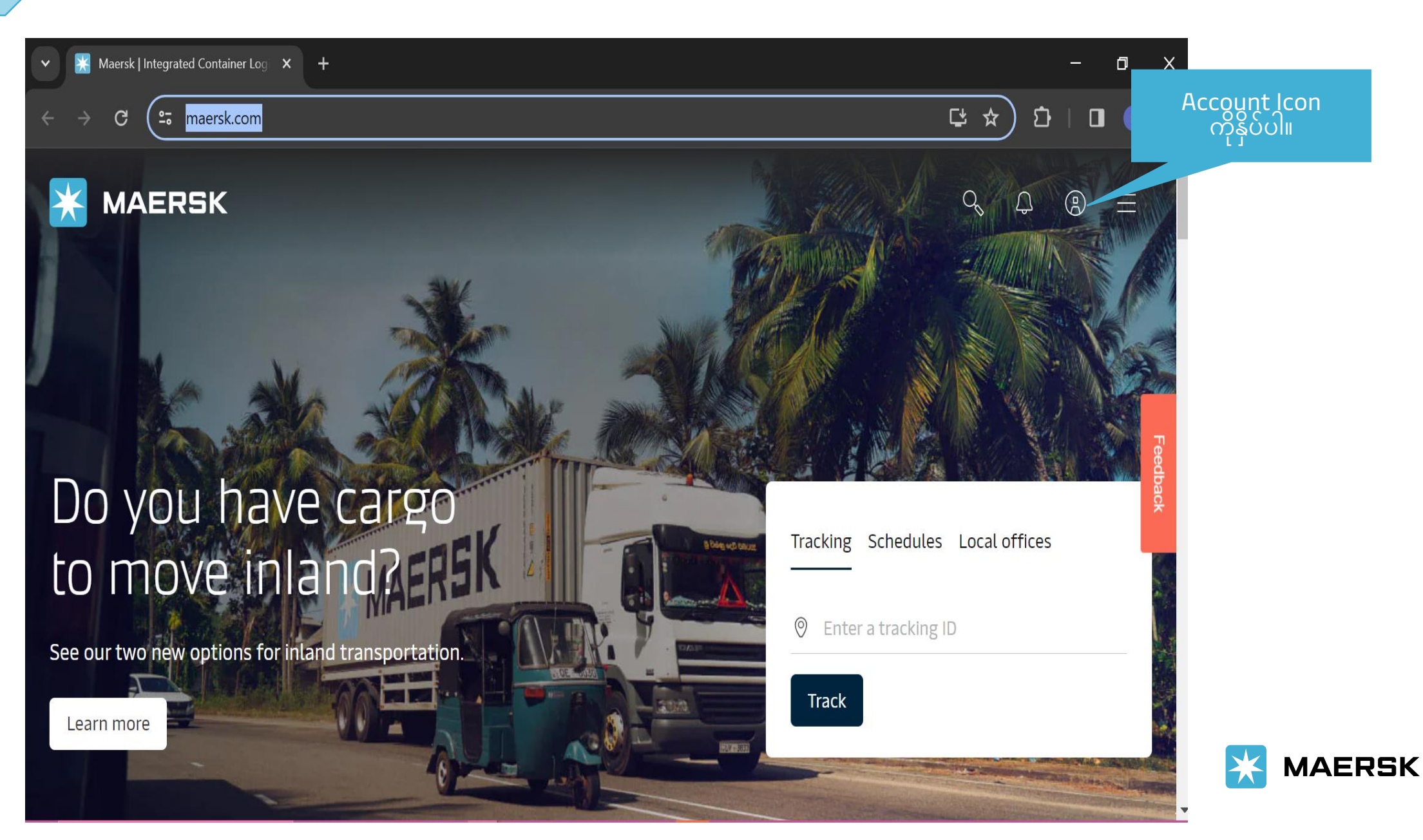

Classification: Public

# ာအသုံးပြုသူတွင် Web account မရှိသေးပါက <mark>Register</mark> ကိုနှိပ်ပါ။

| 🔹 🔀 Maersk Global Accounts 🛛 🗙 🕂                                           |                                                                                                    |                                  | - 0 ×     |
|----------------------------------------------------------------------------|----------------------------------------------------------------------------------------------------|----------------------------------|-----------|
| $\leftrightarrow$ $\rightarrow$ C $\Rightarrow$ accounts.maersk.com/ocean- | maeu/auth/login?nonce=3kln09DLXFflu5lPm8kf&scope=openid%20profile                                                                         | %20email&cli                     | ឋ 🛛 🖬 🚺 ៖ |
| <b>MAERSK</b>                                                              |                                                                                                    |                                  |           |
|                                                                            | Login<br>Username<br>Password<br>Remember my username                                                                                     |                                  |           |
|                                                                            | Log in<br>Need help with your <u>username</u> or <u>password</u> ?<br>New to our online services?                                         |                                  |           |
|                                                                            | Sign up to book online, manage and pay for shipments, and access a suite of products and services designed to simplify your supply chain. |                                  |           |
| <b>X</b> MAERSK                                                            |                                                                                                    | Cookie policy Cookie preferences |           |
| © A.P. Moller - Maersk                                                     |                                                                                                    |                                  |           |

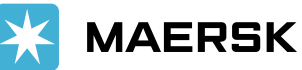

# ာသုံးပြုသူ၏အသေးစိတ်အချက်အလက်များကို ထည့်သွင်းပါ။

- Create Username၊ သင့်လုပ်ငန်းအီးမေးလ်၊ First Name၊ Last Name၊ နိုင်ငံ၊ ဖုန်းနံပါတ် နှင့် အခြားအသေးစိတ်အချက်အလက်များ ကို ထည့်သွင်းပြီး စကားဝှက်တစ်ခု ဖန်တီးပါ။
- $\checkmark$  Registered user terms, cookie policy, Privacy Notification များကို ဖတ်ပြီးပါက Submit ကို နှိပ်ပါ။

### Welcome to your Maersk Registration

Previous customers of Sealand can <u>log in</u> immediately to Maersk. Please note that you may be asked for some further information to identify which region should serve you. As a previous Twill customer, there is no need to register again. Simply <u>log into Maersk</u> using your Twill username and password.

| c .     |            |
|---------|------------|
| ( reate | username   |
| cicute  | ascritatic |

Enter desired username

### Business email

Enter your business email address

### First name

Enter your first name

Surname

Enter your surname

### Country/Region

Enter your country/region

### Business contact number

Prefix is prefilled based on selected country

#### Mobile number

| 000    | Enter mobile number   |               |
|--------|-----------------------|---------------|
| Landli | ne number             | Extension (Op |
| 000    | Enter landline number | Enter exten   |

#### New password

Enter desired password

#### Confirm new password

Re-enter desired password

#### I accept the <u>registered user terms</u> and <u>cookie policy</u>

I agree to receive logistics related news and marketing updates by email, phone, or similar from A. P. Moller-Maersk and its affiliated companies. I understand that I can opt out of such Maersk communications at any time. To see how we process your personal data read our <u>Privacy Notification</u>

tional) sion

By registering as a new user, you accept without restriction the user terms (encompassing general user terms, registered user terms and privacy notification) and you will be granted access to our on-line business services. You can book and track your cargo, submit your shipping instructions, get access to transport documents, view your account statement and view or download reports with detailed data of your cargo movements.

As a registered customer, you can view your personal and company details in my profile. A list of users within your company is also available.

Without waiving any other rights and remedies, any breach or violation of the user terms is subject to legal prosecution.

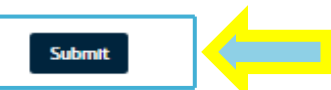

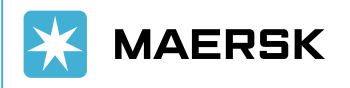

6

STEP 4

Classification: Public

Acknowledgement message ပေါ်လာပြီး Register ပြုလုပ်ရန်အတွက် အသုံးပြုခဲ့သည့် Email ID inbox တွင် အီးမေးလ်ကို စစ်ဆေးရန် သုံးစွဲသူအား အကြံပြုပါသည်။

# Thank you for registering

We have sent an email to the address you have provided. Please check your email and click the link included to complete your registration.

If you have not received it in your inbox please check your spam folder. Otherwise you can resend it by clicking the button below.

OK ကိုနိုပ်ပါ။

0k

STEP 5

Note that for security reasons, the link will expire in 48 hours.

Resend email

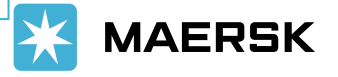

### STEP 6

## User ၏ Email ID ကို အတည်ပြုရန် Email Subject (Register New Account) နှင့် အီးမေးလ်တစ်စောင်ကို လက်ခံရရှိမည်ဖြစ်သည်။

🖌 အီးမေးလ် ID ကို အတည်ပြုရန် အီးမေးလ်တွင် ပေးထားသည့် Validate Email လင့်ခ်ကို နိုပ်ရပါမည်။

From: <<u>registration@maersk.com</u>> Date: Mon, Jan 7, 2021 at 4:06 PM Subject: Register new account To: <<u>blessy.murzello@gmail.com</u>>

Dear blessymurzello,

### Welcome to Maersk!

We have received a request to register you with this email address. Here are the details you provided:

Username : blessymurzello Email : <u>blessy.murzello@gmail.com</u> First name : Blessy Surname : Murzello Country/Area : India Contact Number : 91-9820123456

If you did not register or if you need additional assistance, please contact our team.

To complete your registration please log-in using this link:

Validate Email

Should the above link not work, please copy and paste the following URL in your browser: https://www.maersk.com/portaluser/register/confirm?&userId=blessymurzello&code=TBb9zMwdK9WC0NHd&dateSent=1610361395885

We want to thank you for your business and look forward to continuing serving your global transportation needs.

The Maersk team

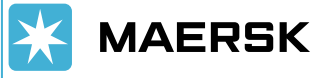

Classification: Public

# STEP 7 User ၏ Email ID ကို အတည်ပြုခြင်း

🗸 Validation လင့်ခ်ကို နှိပ်ပြီးနောက်၊ အောက်ဖော်ပြပါ မက်ဆေ့ချ်ကို ပြသပါမည်။

🗸 User သည် Maersk Website သို့ Log in ကို နှိပ်ပြီး ဆက်လက်ဝင်ရောက်နိုင်ပါသည်။

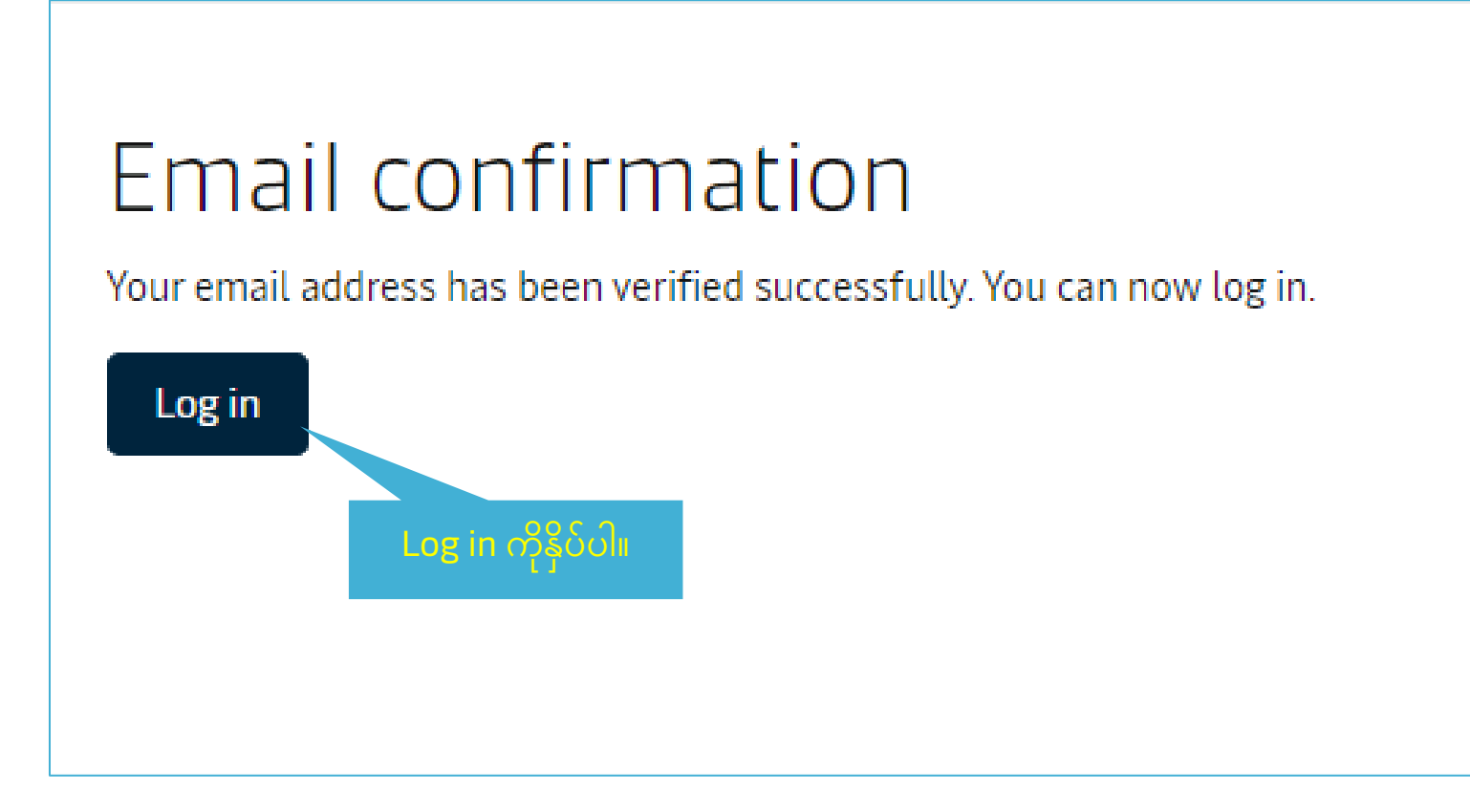

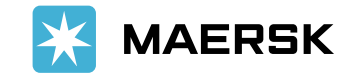

## STEP 8 Log in ကိုနှိပ်ပြီးနောက် Usernameနှင့် Passwordကို ထည့်သွင်းရန် လိုအပ်သည်။

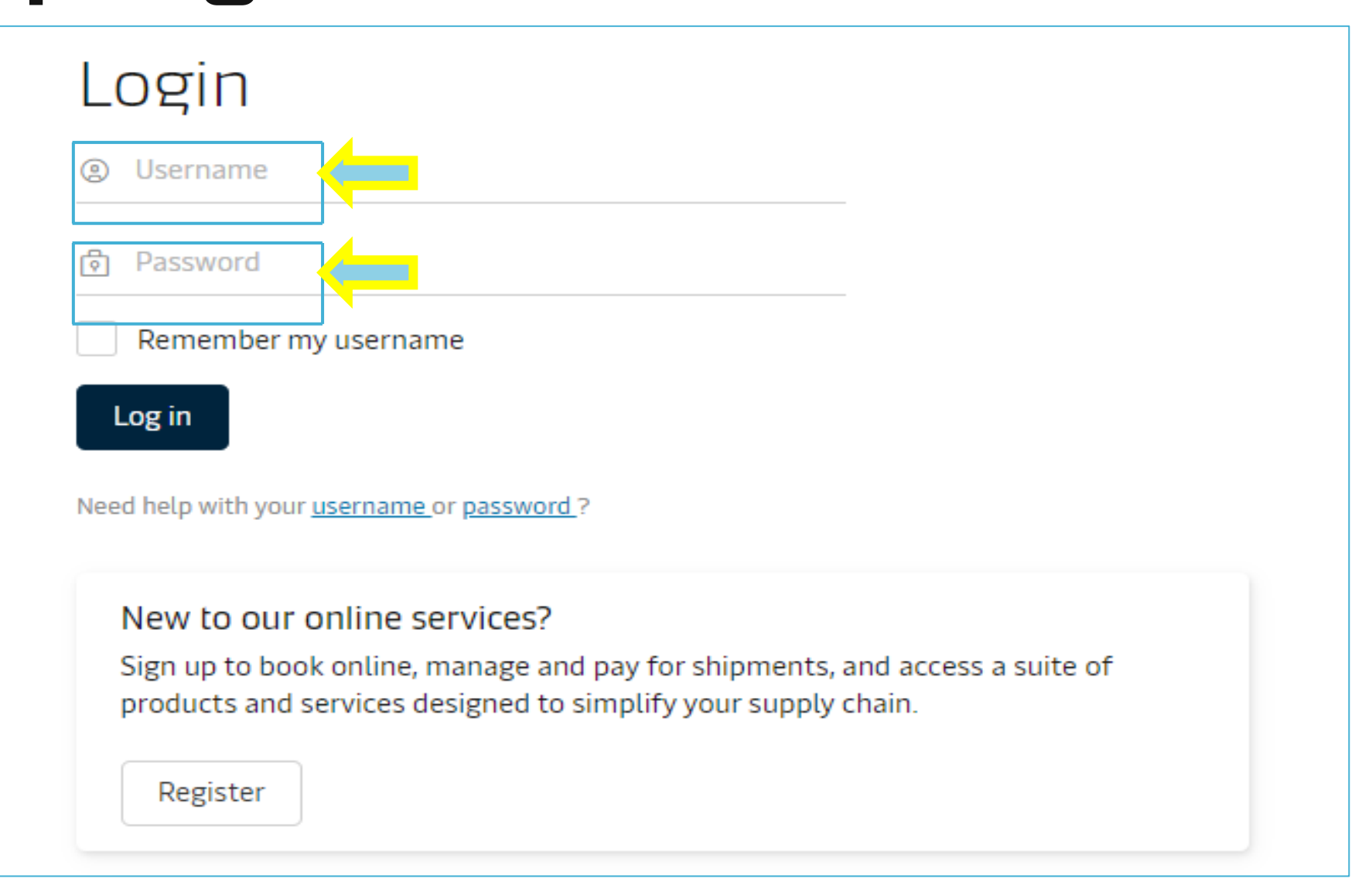

MAERSK

### STEP 9

## **Complete Account**

- Registration ပြုလုပ်စဉ်တွင် ကိုယ်ရေးကိုယ်တာအချက်အလက်ကိုသာထည့်ပြီးသောကြောင့် Customer Code နှင့် ချိတ်ဆက်ခြင်းမရှိပါ-၎င်းကို SOFT Registration/user ဟုခေါ်ပါသည်။
- SOFT user သည် customer code ဖြင့် အကောင့်ဝင်ရန် လိုအပ်သည့် Website features များကို ဝင်သုံးခွင့်မရှိပါ။အခြား features များကိုသာ ဝင်ရောက်ကြည့်ရှုနိုင်လိမ့်မည် ဥပမာ- Online Quote.
   Maersk Website ၌ လိုအပ်သည့် Website features မျာ:ကိုစတင်အသုံးပြုလိုပါက "COMPLET MY ACCOUNT" ကိုနှိပ်ခြင်းဖြင့် မှတ်ပုံတင်ခြင်းကို ဦးစွာ အပြီးသတ်ရန် လိုအပ်ပါသည်။

## Ready to do business with Maersk?

With your current level of registration you have limited options on this site. To enjoy all our products and services please complete your account.

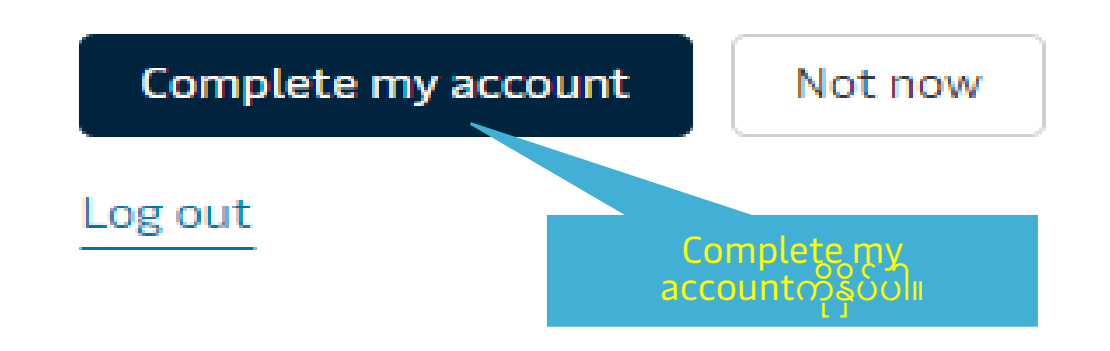

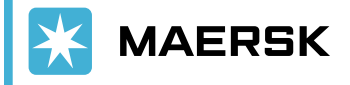

Classification: Public

# Complete Account နှိပ်ပြီးနောက်

- v user ၏ Company Name ကို ရှာဖွေပါ။
   Country/Region ကို ရွေးပါ။ ပြီးနောက် search ကိုနှိပ်ပါ။
   Search ကိုနှိပ်ပြီးနောက် သင့်ကုမ္ပဏီအမည်ကို မပြပါက, Manual ရိုက်ထည့်ပါ။c

| 🚯 Maersk - Home 🗙 📔 Maersk (Integrated Container L) 🗴 🛛 🗺 Register new account - sjögl3167 🛠 🔲 Select new customer - Maersk 🗠 🗙 | + ~ ~ 0                |
|----------------------------------------------------------------------------------------------------|------------------------|
| ← → C                                                                                                    | er 🖻 🕸 角 🖬 🙆           |
| MAERSK Prices Book - Tracking Schedules Logistics solutions Manage -                                                            | en 🗸 🔍 🗊 🗏             |
| Welcome Myat!                                                                                                    | B Find customer        |
| User details 🗸                                                                                                    | Add details            |
| Let's find your home company                                                                                                    |                        |
| Trading name                                                                                                    | Select local office    |
| a logistics myanmar                                                                                                    | Send proofs over email |
| Country/Region                                                                                                    |                        |
| Myanmar (Burma)                                                                                                    |                        |
| Search                                                                                                    |                        |
| Alternatively, you can manually enter your company details.                                                                     |                        |

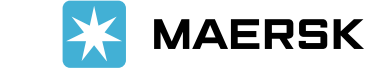

# Select ကိုနှိပ်ပါ။

| ← → C iii maersk.com/portal       | user/register/upgrade/select-home/new-cust | omer                              | 여 년 ☆ 🖈 🛛 💿 ፤              |
|-----------------------------------|--------------------------------------------|-----------------------------------|----------------------------|
|                                   | s Book v Tracking Schedules                | Logistics solutions Manage $\sim$ | en ~ 🔍 🕄 🗮                 |
| Country/Region                    |                                            |                                   |                            |
| Myanmar (Burma)                   | 8                                          |                                   |                            |
| Search                            |                                            |                                   |                            |
| Alternatively, you can manually e | nter your company details                  |                                   |                            |
|                                   |                                            |                                   |                            |
| Company name                      | Address                                    |                                   |                            |
| LOGISTICS MYANMAR COL             | MPANY YANGUN, 11201, MM                    | * * / T, / UNI', -C               | L I TOWNSHIP, Sepect       |
|                                   |                                            |                                   |                            |
| About us                          | Contact us                                 | Terms & conditions                | Container tracking         |
| Careers                           | Investors                                  | Data Privacy Notification         | Supply Chain and Logistics |
| Insights                          | Dress                                      |                                   | Transportation Services    |

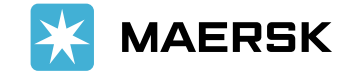

## Additional information required ခေါင်းစဉ်ပါသောစာမျက်နှာ ပေါ်လာပါက Company details information များကို စုံလင်စွာ ထည့်သွင်းပြီးနောက် Advanced Search ကိုနှိပ်ပါ။ STEP 12

| 🌢 Marik - Hone 🛛 X 🔯 Marik (https/https/https/https/https://www.internet.com/t-op)/fil: X 🔯 Addited deals. Marik Her: X | + v - 0 X              | X ← → C a maersk.com/portaluser/additional-details • ½ 5              | R 🛪 🖬 🔕 I |
|----------------------------------------------------------------------------------------------------|------------------------|-----------------------------------------------------------------------|-----------|
| € → C ▲ marsk.com/portal.var/additional-details                                                                         |                        | Do you have the company website URL?  Yes                             |           |
| MAERSK Prices Book v Tracking Schedules Logistics solutions Manage v                                                    | en v 9, 17 ≡           | Please enter your company website URL Enter your company url          |           |
|                                                                                                    |                        | Company address  City Yangon                                          | Feetnat   |
| Additional information required                                                                                         | Find customer          | Apartment details (optional)                                          |           |
| Researchers additional datable for second seconds                                                                       |                        | Junctioda                                                             |           |
| Please share additional details for precise search                                                                      | 🖉 Add details          | City sub-area/City district (optional)                                |           |
| Company details                                                                                                    |                        | Enter your sub area/district                                          |           |
| and the second                                                                                                    | Salart local office    | Street Name Enter name of the street to which customer is register of |           |
| Trading Name                                                                                                    | and the second second  |                                                                       |           |
|                                                                                                    | and made any small     |                                                                       |           |
|                                                                                                    | Send proots over email | Tax details                                                           |           |
| BVD id (optional)                                                                                                    |                        | Tax Type Code                                                         |           |
|                                                                                                    |                        | Select the tax type code                                              |           |
|                                                                                                    |                        | Reference details                                                     |           |
| Do you have the company website URL?                                                                                    |                        | + Add reference details                                               |           |
| ( Yes                                                                                                    |                        |                                                                       |           |
|                                                                                                    |                        | Advanced Search Discard                                               |           |
| 0.4                                                                                                    |                        |                                                                       |           |
|                                                                                                    |                        |                                                                       |           |
|                                                                                                    |                        |                                                                       |           |

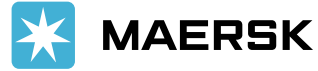

### STEP 13

## မှန်ကန်သော Company address ကို ရွေးချယ် ပြီးနောက် Country/ Region, Office ကို ရွေးပြီး submit ကိုနှိပ်ပါ။

| MAERSK Prices Book ~                           | Tracking Schedules Logistics solutions Manage                    | ε œ ≡  |
|------------------------------------------------|------------------------------------------------------------------|--------|
| Advanced Search Discard                        |                                                                  |        |
| Company name                                   | Address                                                          |        |
| (DO NOT USE) CEVA LOGISTICS MYANMAR            | LVL 13, JUNCTION CITY TOWER, YANGON, MYANMAR (BURMA), MM         | Select |
| CEVA LOGISTICS MYANMAR CO LTD                  | BOGYOKE AUNG SAN ROAD, PABEDAN TOWN, YANGON, MYANMAR (BURMA), MM | Seject |
| Can't find your company, proceed with your com | pany details.                                                    |        |

| Verify below company details and provide your local Maersk office                                                                          |                             |  | 🧭 Add details          |
|----------------------------------------------------------------------------------------------------|-----------------------------|--|------------------------|
| Company details:<br>Trading Name: CEVA LOGISTICS MYANN<br>Address: BOGYOKE AUNG SAN ROAD, P<br>YANGON, MYANMAR (BURMA), MM,<br>Country: MM | MAR CO LTD,<br>ABEDAN TOWN, |  | Select local office    |
| pur local Maersk office                                                                                                    |                             |  | Send proofs over email |
| ountry/Region                                                                                                    |                             |  |                        |
| Myanmar (Burma)                                                                                                    | 0                           |  |                        |
| ffice                                                                                                    |                             |  |                        |
| Yangon                                                                                                    |                             |  |                        |
| · · · · · · ·                                                                                                    |                             |  |                        |

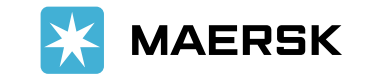

 ✓ အောက်ဖော်ပြပါ စာမျက်နှာ ပေါ်လာမည်ဖြစ်ပြီး user သည် G mail အကောင့်ဖြင့် register ပြုလုပ်ထားသောကြောင့် ကုမ္ပဏီအသေးစိတ်အချက်အလက်များကို အတည်ပြုရန် ၄၈ နာမိအတွင်း အီးမေးလ်တစ်စောင် ရရှိမည်ဖြစ်သည်။
 ✓ ကုမ္ပဏီအသေးစိတ်အချက်အလက်များကို အောင်မြင်စွာ အတည်ပြုပြီးနောက်၊ သုံးစွဲသူသည် 403xxxxxxxx (Customer Code) ကို လက်ခံရရှိမည်ဖြစ်ပြီး user သည် Maersk Website features များကို စတင်အသုံးပြုနိုင်မည်ဖြစ်သည်။

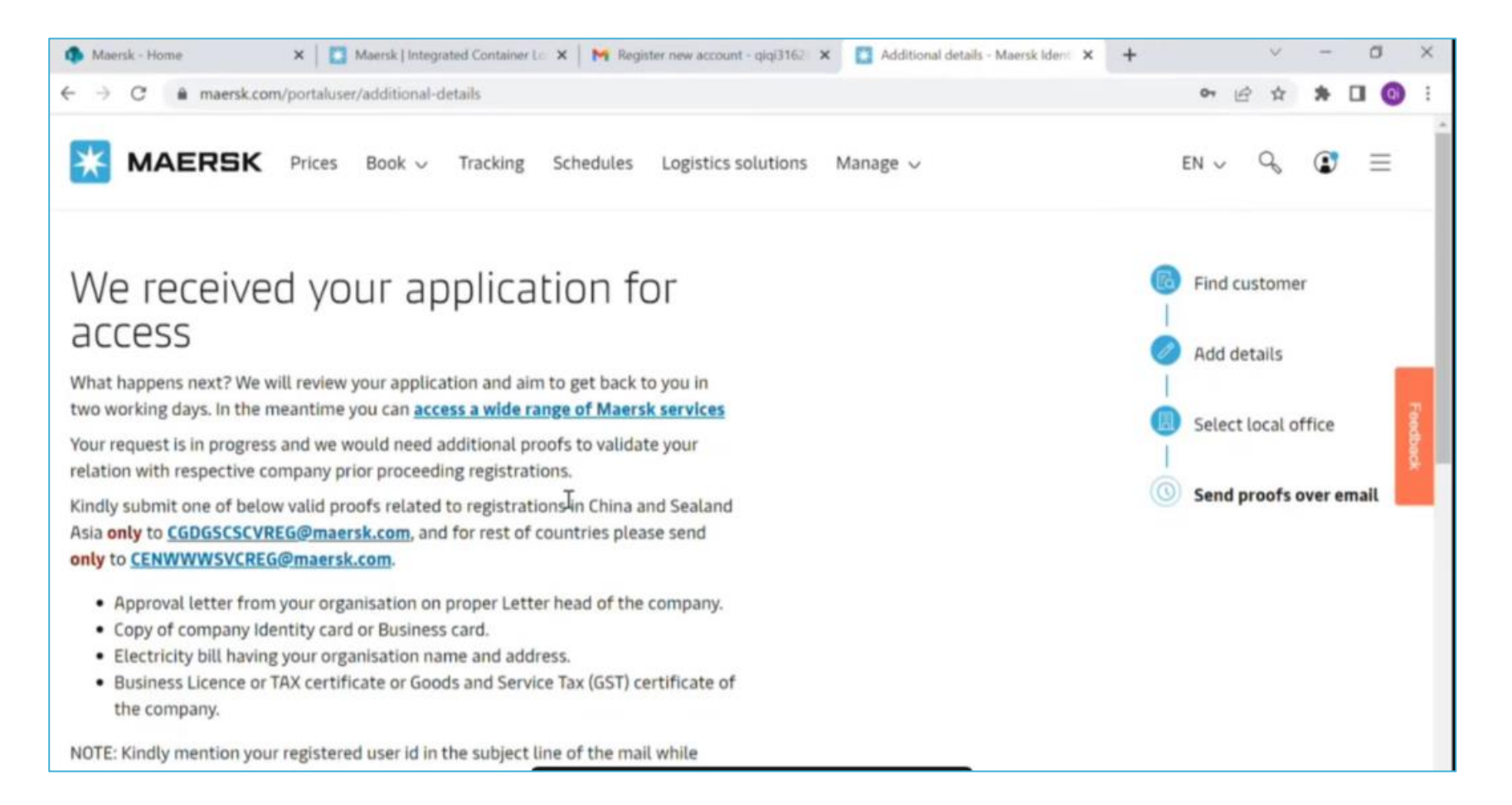

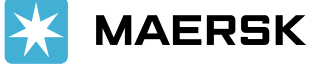

## Account Registration ပြုလုပ်ရာတွင် အောက်ဖော်ပြပါ စာရွက်စာတမ်းများ မဖြစ်မနေလိုအပ်ပါသည်။

🖬 လုပ်ငန်းလိုင်စင်, VAT/TAX certificate, Company ၏ GSTလက်မှတ်။

🖵 Customer၏ အဖွဲ့အစည်းအမည်နှင့်လိပ်စာပါရှိသော လျှပ်စစ်မီတာခပေးဆောင်ထားသည့် Bill အထောက်အထား။

🛛 Company ၏ Letter head ကိုအသုံးပြု၍ အဖွဲ့အစည်းမှ ခွင့်ပြုကြောင်းအထောက်အထားပါရှိသည့် စာရွက်စာတမ်း။

🛛 သက်ဆိုင်ရာ ဆက်သွယ်ရမည့်သူ/user ၏ Company ID card မိတ္ထူ (သို့မဟုတ်) လုပ်ငန်းရှင်ကတ်။

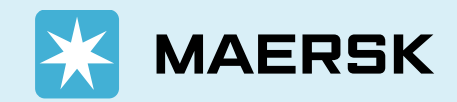

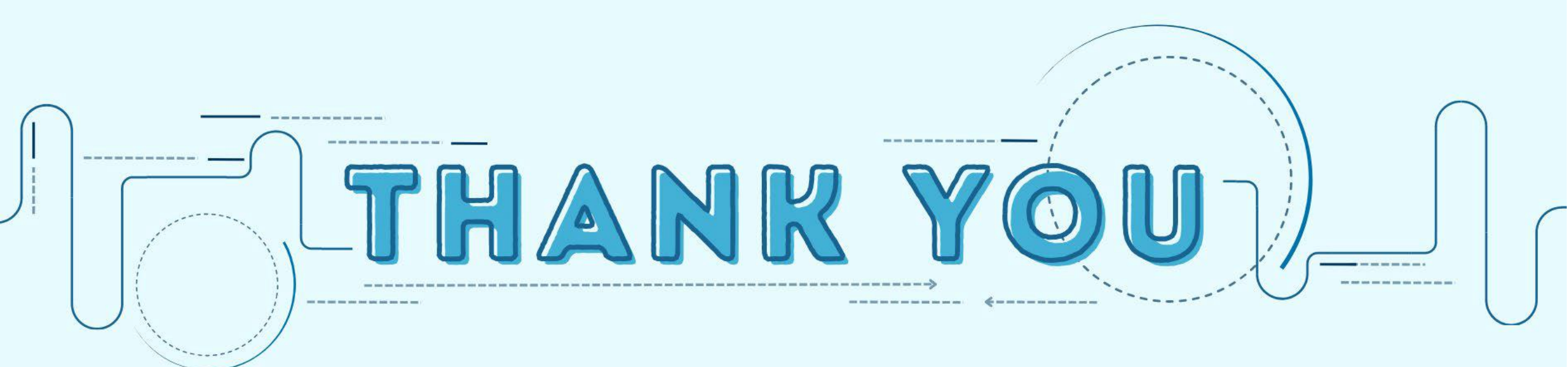